# 博州公共资源交易中心电子保函 代理机构操作手册

一、进入博州公共资源交易中心官网,点击金融服务

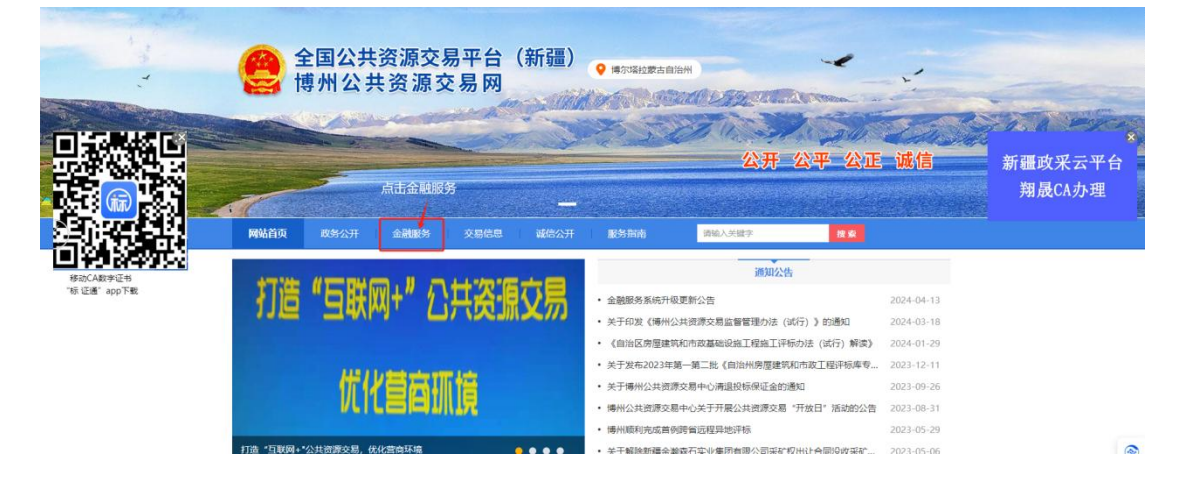

#### 二、点击验保函

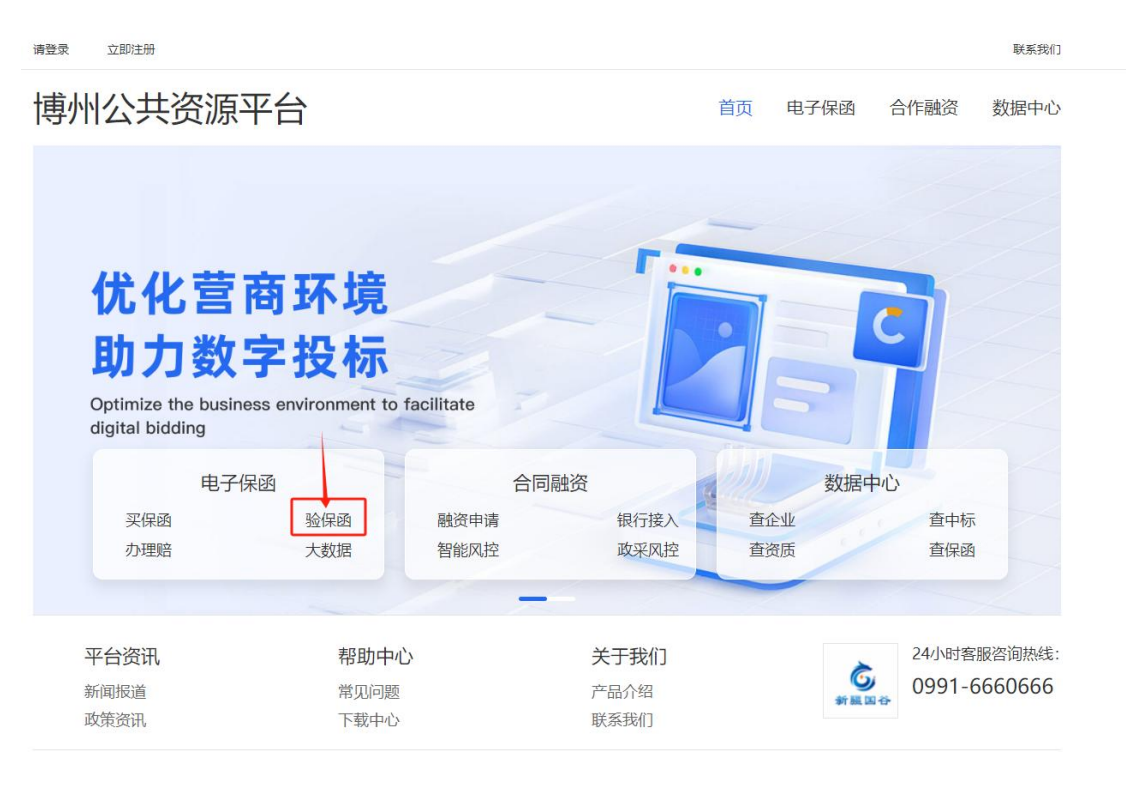

## 三、点击快速注册

| ▲ 请输入登录账号 |       |
|-----------|-------|
| 局 请输入登录密码 |       |
| 请输入安全验证码  | 5#8=? |
| 登录        |       |
| 忘记密码?     | 快速注册  |
|           |       |
|           |       |

四、填写基本信息后点击注册

|       | 企业注册          |  |
|-------|---------------|--|
| 企业类型  | ○ 招标企业 ● 代理机构 |  |
| 企业名称: | 请填写企业名称       |  |
| 账户名:  | 请填写账户名        |  |
| 联系人:  | 请填写联系人        |  |
| 手机号:  | 请填写手机号        |  |
| 图形码:  | 请输入图形码        |  |
| 验证码:  | 请输入验证码        |  |
| 登录密码: | 请输入登录密码       |  |

五、使用注册后的账号密码登录

| 946થી |
|-------|
| ł.    |
|       |

## 六、点击企业认证

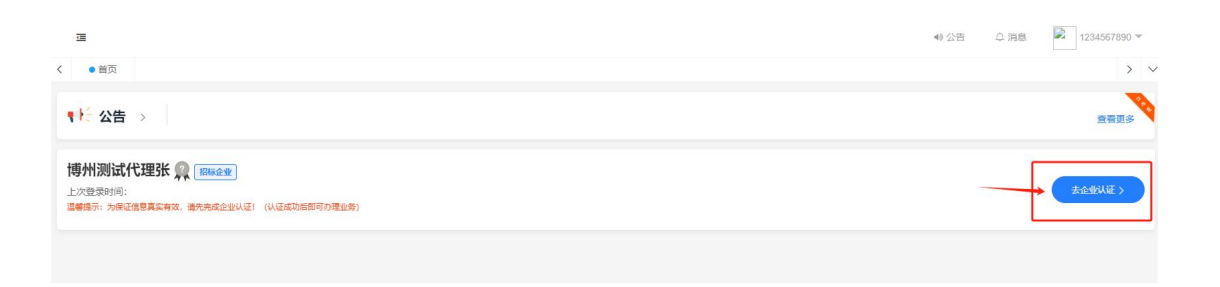

| 七、上传南             | 营业执照,核 | <b>该</b> 对信息后点保存                                                                                                    |                                              |
|-------------------|--------|----------------------------------------------------------------------------------------------------|----------------------------------------------|
| Ξ < ● 首页 ● 企业管理 × |        |                                                                                                    | ● 公告 ① 消息 📝                                  |
| 企业认证              | 上传营业执照 | 检查基本信息                                                                                                    |                                              |
|                   |        | * 企业名称: 新疆国谷网络技术股份有限公司<br>* 統一社会信用代码: 91650100MA79367EXX<br>* 经雪地区 新疆独目 ▼ 発音ホ3 ▼ 新市区 ▼<br>* 详细地址: 新疆全島木卉高新区(新市区)四平路2288号创新<br>注册资本(万元): 1000 | "温馨揭示"。自动印制画调画次,<br>检查印刷图是查正确。如有<br>读可手动进行修改 |
| 完善联系人信息           |        |                                                                                                    |                                              |
|                   |        | * 教長人: 张<br>* 手机号: 15099151958<br>座机号: 前年入京王道定町/#981: (992-1234567<br>                                                                       |                                              |

#### 八、认证通过后再项目管理中找到开标项目点击立即查看

| 该 博州                                      | 28      |                 |             |          |            |             |         | 40 公告 ○ §           | B® ₽ zb0002 ▼ |
|-------------------------------------------|---------|-----------------|-------------|----------|------------|-------------|---------|---------------------|---------------|
| # 首页                                      | < ●首页 ● | • 项目管理 × • 保感验》 | (× 0 企业管理 × | ● 帮助中心 × |            |             |         |                     | >             |
| 曰 项目管理                                    | 搜索信息    |                 |             |          |            |             |         |                     |               |
| ✓ <sub>保密验真</sub><br>点击项目管 <mark>理</mark> | 项目名称/编号 | 号 项目名称/编号       | 项目类型 请      | 先择 マ     | 发布时间 请选择发行 | 布时间         | 0、投索 重置 |                     |               |
| <b>童</b> 企业管理                             |         |                 |             |          |            |             |         | 找到开标项目点击立即查看        | H 4 6 0       |
| 🇠 帮助中心                                    | 序号      | 項目名称            | 项目类型        | 项目编号     | 建设地点       | 招标人         | 招标联系人   | 开标日期                | 19217         |
| ▶ 系统设置 ^                                  | 1       | 898989          | 房屋建筑        | 898989   | 北京市东城区     | 测试招标企业      | 1231    | 2024-04-30 13:38:06 | 立即直着          |
| 员工管理                                      | 2       | 464646          | 房屋建筑        | 464646   | 北京市东城区     | 测试招标企业      | 1231    | 2024-04-28 16:30:28 | 立即查看          |
| 角色管理                                      | 3       | 454545          | 房屋建筑        | 454545   | 北京市西城区     | 测试招标企业      | 1231    | 2024-04-28 14:57:13 | 立即而新          |
| 日志管理                                      | 4       | 767676          | 房屋建筑        | 767676   | 北京市东城区     | 测试招标企业      | 1231    | 2024-04-28 11:35:37 | 立即查查          |
|                                           | 5       | 797979          | 房屋建筑        | 797979   | 北京市东城区     | 测试招标企业      | 1231    | 2024-04-28 11:29:39 | 文印度新          |
|                                           | 6       | 898989          | 房屋建筑        | 898989   | 北京市东城区     | 测试招标企业      | 1231    | 2024-04-28 11:00:49 | 立即查查          |
|                                           | 7       | 343434          | 房屋建筑        | 343434   | 北京市东城区     | 测试招标企业      | 1231    | 2024-04-27 16:14:00 | 立即查看          |
|                                           | 8       | 363636          | 房屋建筑        | 363636   | 北京市西城区     | 测试招标企业      | 1231    | 2024-04-27 16:00:00 | 立即查查          |
|                                           | 9       | 373737          | 房屋建筑        | 373737   | 北京市东城区     | 测试招标企业      | 1231    | 2024-04-27 15:59:10 | 立即查看          |
|                                           | 10      | 353535          | 房屋建筑        | 35353535 | 北京市东城区     | 测试招标企业      | 1231    | 2024-04-27 15:41:45 | 立即查看          |
|                                           |         |                 |             | 上一页 1 2  | 3 下一页 到第 1 | 页 确定 共22条 : | 10 勤页 🖌 |                     |               |

#### 九、进入项目后可查验、下载保单

| • 首页 • | 项目管理 × ● 保路验真 > | <ul> <li>企业管理 × ● 帮助</li> </ul> | ₽Ů × |        |         |                     |            |
|--------|-----------------|---------------------------------|------|--------|---------|---------------------|------------|
| 50     |                 |                                 |      |        |         |                     |            |
| 目信息    |                 |                                 |      |        |         |                     | 是否有理赔情况    |
|        | 招标项目编号:         | 464646                          |      |        | 招标项目名称: | 464646              |            |
|        | 项目类型            | 房屋建筑                            |      |        | 建设地点    | 北京市东城区              |            |
|        | 招标人             | 测试招标企业                          |      |        | 招标联系人   | 1231 13212314428    |            |
|        | 招标代理            |                                 |      |        | 代理联系人   |                     |            |
|        | 开标日期:           | 2024-04-28 16:30:28             |      |        | 保证金缴交截止 | 2024-04-28 16:15:19 |            |
|        |                 |                                 |      | 查看项目详情 |         |                     |            |
| 乖企业    |                 |                                 |      |        |         |                     |            |
|        | 比量查验            |                                 |      |        |         | 申请电子保函的投            | 标企业: 1家 全部 |
| 序号     | 企业名称            | 提交时间                            | 保函种类 | 保函验真   | 保函状态    | 操作                  |            |
| 1      | 新疆国公园络技术即位有     | 2024-04-28 16:10:48             | 投标保函 | -      | 生动曲     | 下數保險 保險             | 於直         |

| 保函详情  | 查看原件                                      | 为真保函 🖸 |
|-------|-------------------------------------------|--------|
| 保函编码: | XJBZFQ202404281611105451                  |        |
| 项目名称: | 464646                                    |        |
| 项目编号: | 464646                                    |        |
| 招标人:  | 测试招标企业                                    |        |
| 投标人:  | 新疆国谷网络技术股份有限公司486290                      |        |
| 担保机构: | 富桥融资担保有限公司                                |        |
| 担保金额: | 100000元                                   |        |
| 担保期限: | 2024-04-28 16:30:28 - 2024-08-26 16:30:28 |        |
| 出函时间: | 2024-04-28 16:11:10                       |        |